# **UBICACIÓN DE PACIENTES EN URGENCIA**

#### <u>INTRODUCCIÓN</u>

Dado el gran flujo de pacientes en la urgencia y de la dinámica del servicio, es importante conocer la ubicación del paciente en cada instante.

Para poder lleva a cabo la tarea de registrar los movimientos del paciente se incorporaron las siguientes funcionalidades:

- <u>Cola de Espera</u>: desde allí se realiza la 1º asignación de Box.
- <u>Panel de Enfermería</u>: desde allí se realizarán los cambios de ubicación del paciente.
- Modificaciones en pantalla de Ficha Clinica y Panel de Enfermería.
- <u>Visor de pacientes de Urgencia</u>: nueva aplicación que permitirá ver y conocer en todo momento la ubicación de los pacientes que se encuentran en la urgencia, desde la admisión hasta el alta o la hospitalización.

La ubicación del paciente será visible paralelamente en:

- Panel de enfermería
- Ficha Clínica
- Visor de paciente de Urgencia

# 1. Admisión del paciente

La Admisión de un paciente con generación de OP exige la asignación de:

- Tipo de Urgencia
- Tipo de Atención
- Motivo de consulta

| 💐 Admisión - Recaudación Abierta - ENF_             | MROMERO                    |                                                |
|-----------------------------------------------------|----------------------------|------------------------------------------------|
| Tópico Password                                     |                            |                                                |
| Pacientes âmbulatorios                              |                            |                                                |
| Admisión                                            | Pagos Ì Ent                | rege de Informer                               |
|                                                     |                            |                                                |
| Tipo Documento Nº Documento Ficha                   | Procedencia                | Orden e Pago Centro de costoVigencia OP        |
| Analida Datama // aut Marca - Analida Matama // did | In Name Nambre / East Name | Cancelación Usuario Eecha OP Hora              |
|                                                     |                            | PENDIENTE enf_mromero 09/07/2009 15:19         |
| Sexo Edad Teléfono                                  | Tipo Paciente              | Año Nº Solicitud Retirar en                    |
| MASCULINO 71a 2631564                               | No clasificado             | 2009 No Definido 💌                             |
| Comuna Dirección                                    |                            | Servicio Ejecutante Profesional ejecutante     |
| Providencia TERRANOVA 26                            |                            |                                                |
| Previsión Tipo Arancel                              |                            | Conv.Contratado Afiliado: Código Cuenta Exento |
| Particular                                          | <b>•</b>                   | Sin convenio                                   |
|                                                     |                            |                                                |
|                                                     |                            |                                                |
| Deriveder                                           |                            |                                                |
| Rut Nombre del pro                                  | esional                    | Observación                                    |
| Interno     400-6     MEDICO.URO                    | iencia 🔽                   |                                                |
| Tipo Deriv.                                         | •                          |                                                |
| Prestaciones / Insumos Urgencias                    |                            |                                                |
| Tipo Urgencia Tipo Atencion                         | Es                         | pecialidad Desde Hasta                         |
| 02_MEDICINA INTEI                                   |                            | • 09/05/2009 09/07/2009                        |
| ⊢ Prioridad de Atencion – Motivo Consulta           |                            |                                                |
| Normal diarrea y vomitos                            |                            | Solo Urgencia                                  |
| C Prioritaria                                       |                            | Sector Sector Internet HC                      |
|                                                     |                            | Fishe Associate III Basedote                   |
|                                                     | Dat. Atencion Urg.         | Ficha Atencion                                 |
|                                                     |                            |                                                |
| 🕅 Buscar 🛛 🛄 Grabar                                 | Agendado 🗙 Anular          | Imp OT   ये— Cierre_Op   II → Val Productos    |
| Scanear Minne Et, Baun                              | Manufación Esp             | Limpiar Dos Pend                               |

Una vez generada la OP, el paciente será visible en la cola de espera y el visor de pacientes de Urgencia:

| ( | ola | s de l | Espera |            |              |       |                   |             |    |     |           |         |            |    |           |                  |         |
|---|-----|--------|--------|------------|--------------|-------|-------------------|-------------|----|-----|-----------|---------|------------|----|-----------|------------------|---------|
|   | CIR | UGIA   |        | 09/07/2009 | Espera de At | enció | in                |             | 1  | MED | ICINA INT | ERNA    | 09/07/2009 | Es | oera de / | Atención         |         |
|   |     | Pac    | ciente |            | Н            | lora  | Estado            | Especialida |    |     | Paciente  |         |            |    | Hora      | Estado           | Especia |
|   |     | CAN    | MPOS   |            | 1.           | 4:29  | Espera de Atenció |             |    | ►   | DIAZ      | ARMANDO | )          |    | 15:19     | Espera de Atenci | ίć      |
|   |     |        |        |            |              |       |                   |             | 10 |     |           |         |            |    |           |                  |         |
|   |     |        |        |            |              |       |                   |             |    |     |           |         |            |    |           |                  |         |
| L |     |        |        |            |              |       |                   |             |    |     |           |         |            |    |           |                  |         |
|   |     |        |        |            |              |       |                   |             |    |     |           |         |            |    |           |                  |         |
| L |     |        |        |            |              |       |                   |             |    |     |           |         |            |    |           |                  |         |
|   |     |        |        |            |              |       |                   |             |    |     |           |         |            |    |           |                  |         |
|   |     |        |        |            |              |       |                   |             |    |     |           |         |            |    |           |                  |         |
|   |     |        |        |            |              |       |                   |             |    |     |           |         |            |    |           |                  |         |
|   | 1   |        |        |            |              |       |                   | ▶           |    | •   |           |         |            |    |           |                  |         |

En visor de pacientes de urgencia opción: "Sala de espera" y/o "Todas":

| 🚯 Sistema Bus                                                                                              | Sistema Busqueda Pacientes de Urgencia |                        |                      |                        |                   |                 |        |           |  |  |  |  |  |  |
|----------------------------------------------------------------------------------------------------|----------------------------------------|------------------------|----------------------|------------------------|-------------------|-----------------|--------|-----------|--|--|--|--|--|--|
| Ibicacion: Sala Espera 🕑                                                                                   |                                        |                        |                      |                        |                   |                 |        |           |  |  |  |  |  |  |
| Nombre Paciente                                                                                            | Rut_Paciente                           | Fecha Ingreso          | Motivo               | Tipo Urgencia          | Ubicación         | Tiempo<br>(min) | Estado | Prioridad |  |  |  |  |  |  |
| MARIA SOTO                                                                                                 | 1298-6                                 | 2009/07/08<br>04:26:32 |                      | 01_CIRUGIA             | Sala de<br>espera | 1432            | Р      | Normal    |  |  |  |  |  |  |
| OMAR ANDRES MANDIOLA                                                                                       | 9415-5                                 | 2009/07/08<br>04:45:29 |                      | 01_CIRUGIA             | Sala de<br>espera | 1413            | Р      | Normal    |  |  |  |  |  |  |
| DANIELA RENEE CAMPOS         2009/07/09         01_CIRUGIA         Sala de<br>espera         109         P |                                        |                        |                      |                        |                   |                 |        |           |  |  |  |  |  |  |
| ARMANDO DIAZ                                                                                               | 8929-К                                 | 2009/07/09<br>03:19:25 | diarrea y<br>vomitos | 02_MEDICINA<br>INTERNA | Sala de<br>espera | 59              | Р      | Normal    |  |  |  |  |  |  |

# 2. Cola de espera

La asignación del box al que se dirige el paciente se debe efectuar al momento de realizar el llamado a box.

**2.1**. Al hacer doble clic sobre un paciente o presionar el botón 'Llamado a Box' se abre la ventana para asignación de box:

| ( | Colas de Espera |                    |                   |                             |              |        |             |                             |            |               |                   |             |
|---|-----------------|--------------------|-------------------|-----------------------------|--------------|--------|-------------|-----------------------------|------------|---------------|-------------------|-------------|
|   |                 | 09/07/2009         | Espera de Atenció | n                           | <b>F</b> 111 | MEI    | DICINA INTE | RNA                         | 09/07/2009 | Espera de     | Atención          | Is          |
|   | CAMPOS          |                    | 14:29             | Estado<br>Espera de Atenció | Especialida  |        | DIAZ        | ARMANDO                     |            | Hora<br>15:19 | Espera de Atencio | Especialida |
|   |                 |                    |                   |                             |              |        |             |                             |            |               |                   |             |
|   |                 |                    |                   |                             |              |        |             |                             |            |               |                   |             |
|   |                 |                    |                   |                             |              |        |             |                             |            |               |                   |             |
|   |                 |                    |                   |                             |              |        |             |                             |            |               |                   |             |
|   |                 |                    |                   |                             |              |        |             |                             |            |               |                   |             |
|   | •               |                    |                   |                             | ▶            | ┛      |             |                             |            |               |                   | ▶           |
|   | 09/07/2009      | Espera de Atención | 💌 擦 <u>B</u> usca | r 👬 📕 Llan                  | nado Box 🤺   | → Asig | maciòn      | ∯ <b>→</b> <u>B</u> evertir |            |               |                   |             |

En esta pantalla es visible el Nombre, N° de Historia Clinica, RUT, Fecha de Nacimiento y Edad del paciente seleccionado.

Por defecto es visible el Tipo de Urgencia asignado en la admisión, con posibilidad de modificar a otro tipo de Urgencia si fuera necesario.

| 👆 Ubicación del Paciente                                                                                                    | 2                                                                                                    | 3          |
|----------------------------------------------------------------------------------------------------|----------------------------------------------------------------------------------------------------|------------|
| - Datos del Paciente                                                                                                    |                                                                                                    |            |
| Nº Historia Clínica : 2.434                                                                                                    |                                                                                                    |            |
| Nombre : ARMANDO                                                                                                    | DIAZ                                                                                                    |            |
| Documento : RUT                                                                                                    | 8929-K Fecha Nacim. : 20/03/1938 Edad : 71 Años                                                                                                    | 1          |
| Tipo Urgencia                                                                                                    |                                                                                                    |            |
| 02_MEDICINA INTERNA                                                                                                    |                                                                                                    | ción       |
| 02. MEDICINA INTERNA<br>03_OTORRINO<br>04_PEDIATRIA<br>05_TRAUMATOLOGIA ADULTO<br>06_TRAUMATOLOGIA INFANTIL<br>07_ESPECIALIDADES<br>08_GINECO-0BSTETRICIA<br>09_MAXILOFACIAL | el Box<br>Box 19 Medicina Interna<br>Box 20 Medicina Interna<br>Box 21 Medicina Interna<br>Box 22 Medicina Interna<br>Box 23 Medicina Interna<br>Box 24 Medicina Interna | Estado Esg |

La pantalla muestra un listado de Box que corresponden al tipo de urgencia definido:

| Espera             | de Atención          |                                  | - MEDICINA INTERNA      | 09/07/2009     | Espera de | Atención          |
|--------------------|----------------------|----------------------------------|-------------------------|----------------|-----------|-------------------|
|                    | Hora Estado          | Especialida                      | Paciente                |                | Hora      | Estado Esp        |
| ENEE               | 14:29  Espera de Ate | ncić                             | DIAZ DIAZ ARMAND        | O ALBERTO      | 15:19     | Espera de Atenció |
| 👆 Ubicación        | del Paciente         |                                  |                         |                |           |                   |
| Datos del Pacien   | te                   |                                  |                         |                |           |                   |
| Nº Historia Clínic | a: 2.434             |                                  |                         |                |           |                   |
| Nombre :           | ABMANDO              |                                  | DIAZ                    |                |           |                   |
|                    |                      |                                  |                         |                |           |                   |
| Documento :        | RUT                  | 8929-K                           | Fecha Nacim. : 20/03    | /1938 Edad: 71 | Años      |                   |
| Tipo Urgencia      |                      |                                  |                         |                |           |                   |
| npo orgencia       |                      | r                                |                         |                |           |                   |
| U2_MEDICINA IN     | NTERNA 💌             |                                  |                         |                |           | ción              |
|                    |                      | Sel                              | Box                     |                |           | Estado Esp        |
|                    |                      | Box 19 Medicin                   | a Interna               | _              |           |                   |
|                    |                      | Box 20 Medicin                   | a Interna               |                |           |                   |
|                    |                      | Box 21 Medicin                   | a Interna               |                |           |                   |
|                    | ┝┻━┥                 | Box 22 Medicin                   | a Interna               |                |           |                   |
|                    | ┟┨╾┥                 | Box 23 Medicin<br>Box 24 Medicin | a Interna               | _              |           |                   |
|                    | <b> </b> -           | Box 24 Medicin                   | a interna<br>na Interna | _              |           |                   |
|                    | <b> </b> -           | Box 26 A Medic                   | ina Interna             | _              |           |                   |
|                    |                      | Box 26 B Medic                   | ina Interna             | _              |           |                   |
|                    |                      | Box 28 medicina                  | 3                       |                |           |                   |
|                    |                      | Box 29 medicina                  | 3                       |                |           |                   |
|                    |                      |                                  |                         |                |           |                   |
|                    |                      |                                  |                         |                |           | tención           |
|                    |                      |                                  |                         |                |           | Estado Esp        |

**2.2.** Marque el box a asignar con doble clic en la celda y grabe con el botón inferior "**Grabar y Cerrar**":

| •                         | Þ      |  |
|---------------------------|--------|--|
| 📙 <u>G</u> rabar y Cerrar | Cerrar |  |
|                           |        |  |

Luego confirmar "SI" a la pregunta:

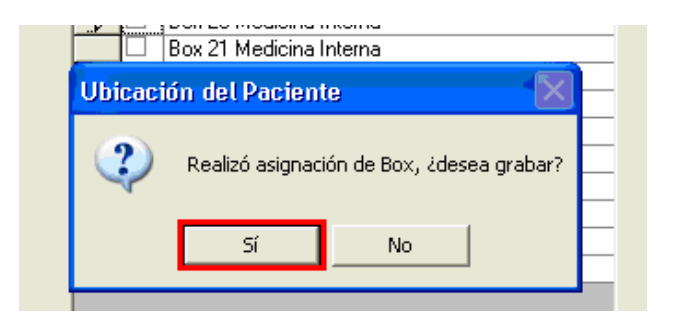

<u>Nota</u>: el botón "Cerrar" cierra la pantalla de Ubicación de paciente sin asignar box y el paciente no será llamado a Box.

<u>Recordar</u>: La asignación del Box, permite ver al paciente en Historia Clinica y el Panel de enfermería.

# 3. Modificaciones en Ficha Clinica

- La ficha clinica y el panel de enfermería se encontrará asociado al Tipo Urgencia por defecto en cada PC, dependiendo del área de trabajo en el servicio Urgencia General.
- En las dos pantallas el botón "Buscar" actualiza la pantalla (refresco).
- Se elimina de ambas pantallas el "Tipo de atención"
- En ficha clinica se reemplaza la columna "Box" por "Ubicación" del paciente.

| 🖻 Pacient                                               | es Registrados   | ;             |                |            |           |         |         |              |        | 1       |  |  |
|---------------------------------------------------------|------------------|---------------|----------------|------------|-----------|---------|---------|--------------|--------|---------|--|--|
| Tipo Urgeno                                             | ia Estado        | Prio          | ridad          | Toda       | is        |         |         |              | Buscar |         |  |  |
| Ti                                                      | Próximo          |               |                |            |           |         |         |              |        |         |  |  |
| Pacientes en Urgencia Signos Vitales Episodios Abiertos |                  |               |                |            |           |         |         |              |        |         |  |  |
| Pac                                                     | ientes en Espera |               |                |            |           |         |         |              |        |         |  |  |
|                                                         | Datos            | : de la Urgen | cia            |            |           |         | Dato:   | s del Pacier | ite    |         |  |  |
| Espec                                                   | ialidad Atenciór | n Prioridad I | Jbicación      |            |           |         |         | Paciente     |        |         |  |  |
|                                                         |                  | C I           | 3ox 19 Medio   | cina Inter | rna       | BRICEÑO | SILVIA  |              |        |         |  |  |
|                                                         | <b>n</b> -       | C I           | 3ox 20 Medic   | cina Inter | rna       | DIAZ    | ARMANDO |              |        |         |  |  |
|                                                         |                  |               |                |            |           |         |         |              |        |         |  |  |
|                                                         |                  |               |                |            |           |         |         |              |        |         |  |  |
|                                                         |                  |               |                |            |           |         |         |              |        |         |  |  |
|                                                         |                  |               |                |            |           |         |         |              |        |         |  |  |
| Pac                                                     | ientes en Box    |               |                |            |           |         |         |              |        |         |  |  |
|                                                         | Dat              | os del Pacier | nte            |            |           |         | Datos   | del Pacient  | e      | <b></b> |  |  |
| Fecha                                                   | Hora Ing. Médico | Ubicación (   | del Paciente   | Estado     | Prioridad | i       | F       | 'aciente     |        |         |  |  |
| 13/07/2009                                              | 14:59            | Box 19 Med    | dicina Interna | Ć          | a         | ARREGU  |         | 4S           |        |         |  |  |
| 13/07/2009                                              | 11:21            | Box 19 Med    | dicina Interna | С          | 0         | LOPEZ   | MARIA   |              |        |         |  |  |
| 13/07/2009                                              | 09:16            | Box 22 Med    | dicina Interna | С          |           | DIAZ    | ARMANDO |              |        |         |  |  |
|                                                         |                  |               |                |            |           |         |         |              |        |         |  |  |

En panel de enfermería se cambia la columna "**Box**" por "**Ubicación del Paciente**":

|   | Servicio / Unidad     | Pacientes de Urgencias | Eama                  |                         | <u>B</u> uscar |
|---|-----------------------|------------------------|-----------------------|-------------------------|----------------|
|   | Tipo Urgencia         |                        |                       |                         | Eróximo        |
|   |                       |                        | Pacientes             |                         | _              |
|   | I Nº Historia Clínica | Nombre                 | Fecha Ingreso Edad    | Ubicación del Paciente  |                |
| • | 5.062                 | CORREA AUDOLIA         | 09/07/2009 0: 44 ANO( | Rayos                   |                |
|   | 2.434                 | DIAZ ARMANDO           | 09/07/2009 0: 71 ANO( | Box 20 Medicina Interna |                |
|   | 2.363                 | FRAZIER ETIENNE        | 09/07/2009 11 25 ANO( | Box 22 Medicina Interna |                |
|   |                       |                        |                       |                         |                |

En el visor de pacientes de urgencia vemos actualizada la ubicación del paciente: ver "**Ubicación**" donde se vé el Box seleccionado:

| 🚯 Sistema Bus                  | queda Pao    | cientes de             | Urgenci              | a                      |                            |                 |        |           |
|--------------------------------|--------------|------------------------|----------------------|------------------------|----------------------------|-----------------|--------|-----------|
| Ubicacion:<br>Box Urgencia 🛛 👻 |              |                        |                      |                        |                            |                 | R      | efrescar  |
| Nombre Paciente                | Rut_Paciente | Fecha Ingreso          | Motivo               | Tipo Urgencia          | Ubicación                  | Tiempo<br>(min) | Estado | Prioridad |
| ETIENNE FRAZIER                | 5921-6       | 2009/07/09<br>10:37:37 |                      | 02_MEDICINA<br>INTERNA | Box 22 Medicina<br>Interna | 342             | PR     | Normal    |
| MATIAS RAIMUNDO LILLO          | 3713-0       | 2009/07/09<br>02:46:37 |                      | 04_PEDIATRIA           | Box 1 Pediatria            | 92              | PR     | Normal    |
| CAROLINA DE LOS ANGELES        | 4399-1       | 2009/07/09<br>02:55:29 |                      | 04_PEDIATRIA           | Box 3 Pediatria            | 92              | PR     | Normal    |
| MATIAS RAIMUNDO LILLO          | 3713-0       | 2009/07/09<br>02:56:07 |                      | 04_PEDIATRIA           | Box 4 Pediatria            | 91              | PR     | Normal    |
| ARMANDO ALBERTO DIAZ           | 8929-К       | 2009/07/09<br>03:19:25 | diarrea y<br>vomitos | 02_MEDICINA<br>INTERNA | Box 20 Medicina<br>Interna | 2               | PR     | Normal    |

### 4. Panel de enfermería.

En cada PC se encontrará definido por defecto el "**Tipo de Urgencia**", el cual se puede cambiar según necesidad. Además se agrega la opción "**Todos**" que permite visualizar la totalidad de los pacientes que se encuentren en el servicio de Urgencia General con sus respectivas ubicaciones:

| Servicio / Unidad Pacie                                                               | entes de Urgencias | <u>C</u> ama                                                                                     |                                                                                                    | <u>B</u> uscar |
|---------------------------------------------------------------------------------------|--------------------|--------------------------------------------------------------------------------------------------|----------------------------------------------------------------------------------------------------|----------------|
| Tipo Urgencia<br>02_MEDICINA INTERNA<br>07_ESPECIALIDADES                             | •                  |                                                                                                  |                                                                                                    | <u> </u>       |
|                                                                                       |                    | Pacientes                                                                                        |                                                                                                    |                |
| I № 09_MAXILOFACIAL     5.4 MEDICINA -1     2.3 PEDIATRIA -1     5.433.806     BUITTI | UI LUCAS           | Fecha Ingreso Edad<br>13/07/2009 0: 34 ANO(S<br>13/07/2009 11 64 ANO(S<br>13/07/2009 0: 32 ANO(S | Ubicación del Paciente<br>Box 19 Medicina Interna<br>Box 19 Medicina Interna<br>Box 26 B Medicina Interna |                |

|   | Servicio / Unidad     | Paci      | ientes de Urg | encias | Ca              | ma    |         |                          | Buscar          |
|---|-----------------------|-----------|---------------|--------|-----------------|-------|---------|--------------------------|-----------------|
| Т | ipo Urgencia<br>TODOS |           | •             |        |                 |       |         |                          | <u>P</u> róximo |
|   |                       |           |               |        | Pacientes       |       |         |                          |                 |
| 1 | Nº Historia Clínica   | Nombre    |               |        | Fecha Ingreso   | Edad  | U       | Ibicación del Paciente   |                 |
|   | 5.493                 | ARREGUI   | LUCA:         | S      | 13/07/2009 0;   | 34 AN | 10(S B  | ox 19 Medicina Interna   |                 |
|   | 2.363                 | BRICEÑO   | SILVIA        |        | 13/07/2009 11   | 64 AN | 10(S B) | ox 19 Medicina Interna   |                 |
|   | 5.433                 | BUTTI     | MARIA         |        | 13/07/2009 0;   | 32 AN | IO(S B  | ox 26 B Medicina Interna |                 |
|   | 2.434                 | DIAZ AI   | RMANDO        |        | 13/07/2009 0-   | 71 AN | 10(S B  | ox 20 Medicina Interna   |                 |
|   | 5.491                 | GONZALEZ  | CA            | ROLINA | 13/07/2009 0;   | 27 AN | IO(S B  | ox 1 Pediatria           |                 |
|   | 5.491                 | GONZALEZ  | CA            | ROLINA | 14/07/2009 0:   | 27 AN | IO(S B  | ox 20 Medicina Interna   |                 |
|   | 2.341                 | LOPEZ     | MARIA         |        | 14/07/2009 0:   | 46 AN | IO(S B  | ox 19 Medicina Interna   |                 |
|   | 5.490                 | ORLANDINI | EF            | RNESTO | . 13/07/2009 11 | 42 AN | IO(S B  | ox 16 Cirugia            |                 |
|   | 2.004                 | WOTHERSP  | '00N          |        | 13/07/2009 0    | 42 AN | IO(S B  | ox 16 Cirugia            |                 |

Los cambios de ubicación se deben realizar desde el Panel de enfermería.

**4.1**. Ubicar el cursor en columna "Ubicación del paciente" y celda correspondiente del paciente, con el botón derecho del Mouse se habilita menú "Ubicación del Paciente":

| Servicio / Unidad Pacientes de Urgencias |   |                             |         |         | Ca            | ma       |                      |                      |                 |
|------------------------------------------|---|-----------------------------|---------|---------|---------------|----------|----------------------|----------------------|-----------------|
|                                          |   | _                           |         | - 1     |               |          |                      | 1                    | <u>B</u> uscar  |
|                                          | Т | ipo Urgencia<br>02_MEDICINA | INTERNA | •       |               |          |                      |                      | <u>P</u> róximo |
|                                          |   |                             |         |         | Pacientes     |          |                      |                      |                 |
|                                          | Τ | Nº Historia Clínica         | Nombre  |         | Fecha Ingreso | Edad     | Ubicación del Pacien | ite                  |                 |
|                                          |   | 5.062                       | CORREA  | AUDOLIA | 09/07/2009 0: | 44 ANO(S | Rayos                |                      |                 |
| •                                        |   | 2.434                       | DIAZ    | ARMANDO | 09/07/2009 0: | 71 ANO(S | Box 20 Medic         |                      |                 |
|                                          |   | 2.363                       | FRAZIER | ETIENNE | 09/07/2009 11 | 25 ANO(S | Box 22 Medic         | Jbicación del Pacier | ite             |
|                                          |   |                             |         |         |               |          |                      |                      |                 |

Se abre la pantalla "**Ubicación de Pacientes**" que muestra por defecto los Box correspondientes al tipo de Urgencia definido y al lado derecho de la pantalla un listado de "**Derivaciones**" u opción "**Otro**" para escribir con texto libre la nueva ubicación.

Se debe seleccionar una única opción: Box, Derivación u Otro.

**4.2.** Seleccionar la nueva ubicación del paciente con doble clic en la celda y grabar con el botón inferior "**Grabar y Cerrar**":

| Ubicació                        | h de Pacient                               | es       |               |       |                                      |                     |     |
|---------------------------------|--------------------------------------------|----------|---------------|-------|--------------------------------------|---------------------|-----|
| <sub>E</sub> Datos del Paciente |                                            |          |               |       |                                      |                     |     |
| Nº Historia Clínica             | 2.434                                      |          |               |       |                                      |                     |     |
| Nombre :                        | ARMANDO                                    | DI.      | AZ            |       |                                      |                     |     |
| Documento :                     | RUT                                        | 8929-K   | Fec           | :ha N | lacim. : 20/03/1938                  | Edad : 71 Años      |     |
| Tipo Urgencia<br>02_MEDICIN     | A INTERNA 🔽                                |          |               |       |                                      |                     |     |
| Sel                             | Box                                        |          |               | Sel   |                                      | Derivación          | _   |
| Box Box                         | 19 Medicina Interna                        |          |               |       | Rayos                                |                     | _   |
| Box 2                           | 20 Medicina Interna                        |          | ► M           | 2     | Scanner / Resonancia                 | 3                   | _   |
| Box 2                           | 21 Medicina Interna                        |          | _             | 片     | Máxilo Facial<br>Cinecelegía         |                     | -   |
| Box                             | 22 Medicina Interna<br>23 Medicina Interna |          | _             | 片     | Ginecologia<br>Consulta Oftalmología |                     | -   |
| Box 2                           | 24 Medicina Interna                        |          |               |       | consulta ortainologra                |                     |     |
| Box                             | 25 Medicina Interna                        |          |               |       |                                      |                     |     |
| Box 2                           | 26 A Medicina Interna                      |          |               |       |                                      |                     |     |
| Box 2                           | 26 B Medicina Interna                      |          |               |       |                                      |                     |     |
| Box 2                           | 28 medicina                                |          |               |       |                                      |                     |     |
| Box 2                           | 29 medicina                                |          |               |       |                                      |                     |     |
|                                 |                                            |          |               |       |                                      |                     |     |
|                                 |                                            |          |               |       |                                      |                     |     |
|                                 |                                            |          |               |       |                                      |                     |     |
|                                 |                                            |          |               |       |                                      |                     |     |
|                                 |                                            | 4        | 1             |       |                                      |                     | F I |
|                                 |                                            |          | -             |       |                                      | -                   | _   |
|                                 |                                            | _        | 0             | Г     |                                      |                     | -   |
|                                 |                                            |          | 000           |       |                                      |                     |     |
| •                               |                                            | Þ        |               |       |                                      |                     |     |
|                                 |                                            |          |               |       |                                      |                     |     |
| 📘 <u>G</u> r                    | abar y Cerrar                              | <b>~</b> | <u>C</u> erra | ar    |                                      | 🔀 Ca <u>n</u> celar |     |

El botón "Cancelar" cierra la pantalla sin realizar cambios.

El botón "Cerrar" le pregunta "¿Desea grabar los cambios efectuados?":

| Irna         | Rauce                                   |      |
|--------------|-----------------------------------------|------|
| erna         | Ubicación Paciente                      | nan  |
| erna         |                                         |      |
| erna         | 2 iDeces graber los cambios efectuados? | _    |
| erna         |                                         | plog |
| arid<br>erna |                                         |      |
| hter         | Sí No                                   |      |
| nteri        |                                         |      |
|              |                                         |      |

La respuesta "SI" graba los cambios y cierra la pantalla.

**4.3.** Nueva ubicación del paciente actualizada en Panel de enfermería:

|                                                                            | <u>B</u> uscar  |
|----------------------------------------------------------------------------|-----------------|
| Tipo Urgencia 02_MEDICINA INTERNA                                          | <u>P</u> róximo |
| Pacientes                                                                  |                 |
| I Nº Historia Clínica Nombre Fecha Ingreso Edad Ubicación del Paciente     |                 |
| 5.062.993 CORREA AUDOLIA 09/07/2009 0: 44 ANO(S Rayos                      |                 |
| 2.434.762 DIAZ ARMANDO 09/07/2009 0: 71 ANO(S Scanner / Resonancia         |                 |
| 2.363.706 FRAZIER ETIENNE 09/07/2009 11 25 ANO (\$ Box 22 Medicina Interna |                 |

En Ficha Clinica:

| Tipo Urgencia Estado<br>Tipo Urgencia<br>02_MEDICINA INTERN | Prioridad Todas                |                    | <u>B</u> uscar<br><u>P</u> róximo |
|-------------------------------------------------------------|--------------------------------|--------------------|-----------------------------------|
| Pacientes en Urgencia Signos                                | Vitales Episodios Abiertos     |                    |                                   |
| Pacientes en Espera                                         |                                |                    |                                   |
| Datos de la Urgencia                                        |                                | Datos del Paciente |                                   |
| Prioridad Ubicación                                         |                                | Paciente           |                                   |
| 🕨 🛄 Rayos                                                   | CORREA AUDOL                   | A                  |                                   |
|                                                             |                                |                    |                                   |
|                                                             |                                |                    |                                   |
|                                                             |                                |                    |                                   |
|                                                             |                                |                    |                                   |
| ▲                                                           |                                |                    |                                   |
| Pacientes en Box                                            |                                |                    |                                   |
| Datos del P                                                 | aciente                        | Datos del          | Paciente                          |
| Fecha Hora Ing. Médico Ub                                   | icación del Paciente   Estado, | Pr Paci            | ente                              |
| 09/07/2009 16:33 Sca                                        | nner / Resonancia 🛛 💟          | DIAZ ARMANDO       |                                   |

**4.4.** Nuestro paciente regresa de "**Scanner/Resonancia**" y lo ubicaremos en box nuevamente:

|   |   | Servicio / Unidad           | P       | acientes de Urgencias | <u>_</u>      | ama    |                          | Buscar                      |
|---|---|-----------------------------|---------|-----------------------|---------------|--------|--------------------------|-----------------------------|
|   | Т | ipo Urgencia<br>02_MEDICINA | INTERNA | ×                     |               |        |                          | <u>P</u> róximo             |
|   | - |                             |         |                       | Pacientes     |        |                          |                             |
|   | Ι | Nº Historia Clínica         | Nombre  |                       | Fecha Ingreso | Edad   | Ubicación del Pacien     | nte                         |
|   |   | 5.062                       | CORREA  | AUDOLIA               | 09/07/2009 0  | 44 ANO | (S Rayos                 |                             |
| • |   | 2.434                       | DIAZ    | ARMANDO               | 09/07/2009 0  | 71 ANO | (S Scanner / Resonanci   |                             |
|   |   | 2.363                       | FRAZIER | ETIENNE               | 09/07/20091   | 25 ANO | (S Box 22 Medicina Inter | erna Ubicación del Paciente |
|   | I |                             |         |                       |               | _      | I                        |                             |

| Ubicación de Pacientes               |                                          |
|--------------------------------------|------------------------------------------|
| Datos del Paciente                   |                                          |
| Nº Historia Clínica : 2.434          |                                          |
| Nombre : ARMANDO                     | DIAZ                                     |
| Documento : RUT 8929-K               | Fecha Nacim. : 20/03/1938 Edad : 71 Años |
| Tipo Urgencia<br>02_MEDICINA INTERNA |                                          |
| Sel Box                              | Sel Derivación                           |
| Box 19 Medicina Interna              |                                          |
| Box 20 Medicina Interna              | Scanner / Resonancia                     |
| Box 22 Medicina Interna              |                                          |
| Box 23 Medicina Interna              | Consulta Oftalmología                    |
| Box 24 Medicina Interna              |                                          |
| Box 25 Medicina Interna              |                                          |
| ▶ 🖬 🗹 Box 26 A Medicina Interna      |                                          |
| Box 26 B Medicina Interna            |                                          |
| Box 28 medicina                      |                                          |
| Box 29 medicina                      |                                          |
|                                      |                                          |
|                                      |                                          |
|                                      |                                          |
|                                      |                                          |
|                                      | 4                                        |
|                                      |                                          |
|                                      |                                          |
|                                      | Utro                                     |
|                                      |                                          |
|                                      |                                          |
| 🔲 Grabar v Cerrar                    | Cerrar X Cancelar                        |

Es muy importante realizar un registro oportuno en el panel de Enfermería ya que todos los cambios son guardados y visibles en el "Visor de pacientes de Urgencia":

| Jbicacion: Box Urgencia V Re |              |                        |                      |                        |                              |                 |        |          |  |  |  |  |  |
|------------------------------|--------------|------------------------|----------------------|------------------------|------------------------------|-----------------|--------|----------|--|--|--|--|--|
| Nombre Paciente              | Rut_Paciente | Fecha Ingreso          | Motivo               | Tipo Urgencia          | Ubicación                    | Tiempo<br>(min) | Estado | Priorida |  |  |  |  |  |
| ETIENNE FRAZIER FRAZIER      | 15921-6      | 2009/07/09<br>10:37:37 |                      | 02_MEDICINA<br>INTERNA | Box 22 Medicina<br>Interna   | 370             | PR     | Norma    |  |  |  |  |  |
| MATIAS RAIMUNDO LILLO        | 83713-0      | 2009/07/09<br>02:46:37 |                      | 04_PEDIATRIA           | Box 1 Pediatria              | 121             | PR     | Norma    |  |  |  |  |  |
| CAROLINA DE LOS ANGELES      | 14399-1      | 2009/07/09<br>02:55:29 |                      | 04_PEDIATRIA           | Box 3 Pediatria              | 120             | PR     | Norma    |  |  |  |  |  |
| MATIAS RAIMUNDO LILLO        | 83713-0      | 2009/07/09<br>02:56:07 |                      | 04_PEDIATRIA           | Box 4 Pediatria              | 120             | PR     | Norma    |  |  |  |  |  |
| ARMANDO ALBERTO DIAZ         | 38929-К      | 2009/07/09<br>03:19:25 | diarrea y<br>vomitos | 02_MEDICINA<br>INTERNA | Box 26 A<br>Medicina Interna | o               | с      | Norma    |  |  |  |  |  |

Al seleccionar el paciente en el Visor de Urgencia, se puede ver el detalle de los registros y cambios de ubicación realizados con fecha/hora y responsable del registro:

|     | Nombre    | ARMANDO                   | DIAZ |                  | 7   |             |  |  |  |
|-----|-----------|---------------------------|------|------------------|-----|-------------|--|--|--|
|     | RUT       | 3638929-K                 | Edad | 71 años          |     |             |  |  |  |
| - [ | Ubicación |                           |      | Fecha Ingreso    | ,   | Usuario     |  |  |  |
|     | i         | Admisión                  |      | 2009/07/09 03:19 | :25 | ENF_MROMERO |  |  |  |
|     | Box 20 (  | Medicina Interna          |      | 2009/07/09 04:25 | :54 | USU_CESPERA |  |  |  |
|     | Scanne    | er/Resonancia             |      | 2009/07/09 04:38 | :35 | ENF_MROMERO |  |  |  |
|     | Box 26 A  | Box 26 A Medicina Interna |      |                  | :18 | ENF MROMERO |  |  |  |

Una vez que al paciente se le indica Alta u Hospitalización, esta indicación se reflejará en el Panel de enfermería:

| c   | li                  | c. | Médicas -        | ARMA        | ٩N   | D   | 0   | A   | ۱L  | в   | EI  | R   | Г          | D    | D  | IA | Z  | D           | ٩I    | vZ |    |     |      |     |    |
|-----|---------------------|----|------------------|-------------|------|-----|-----|-----|-----|-----|-----|-----|------------|------|----|----|----|-------------|-------|----|----|-----|------|-----|----|
| _   | 🖩 🕶 🖄 🗭 🏝 🍤 🛩 🎉 🖷 🖡 |    |                  |             |      |     |     |     |     |     |     |     |            |      |    |    |    |             |       |    |    |     |      |     |    |
| a   |                     | <  | 09/07/2009       |             |      | 09/ | 07/ | 200 | 9   |     |     | ¥   | <u>R</u> e | visa | do | Č  | P  | <u>H</u> is | toria | al |    | 10, | /07/ | 200 | )9 |
| ıdi |                     |    |                  |             |      |     | Otr | as  | Ind | ica | cio | nes |            |      |    |    |    |             |       |    |    |     |      | -   | +  |
|     |                     |    | Indicaciones     | Observación | N.E. | 08  | 09  | 10  | 11  | 12  | 13  | 14  | 15         | 16   | 17 | 18 | 19 | 20          | 21    | 22 | 23 | 00  | 01   | 02  | 03 |
|     |                     |    | LABORATORIO CLII |             |      |     |     |     |     |     |     |     |            |      |    |    |    |             |       |    |    |     |      |     |    |
|     |                     | ►  | Alta             | Alta        |      |     |     |     |     |     |     |     |            |      |    |    |    |             |       |    |    |     |      |     |    |

Luego del cierre de la OP, en el visor de pacientes de urgencia se reflejará en estado "A" y permanecerá aquí por 2 horas.

| bicacion:               |              |                        |                      |                        |                              |                 |        |          |  |  |  |  |
|-------------------------|--------------|------------------------|----------------------|------------------------|------------------------------|-----------------|--------|----------|--|--|--|--|
| Todas 👻                 |              |                        |                      |                        |                              |                 |        |          |  |  |  |  |
| Nombre Paciente         | Rut_Paciente | Fecha Ingreso          | Motivo               | Tipo Urgencia          | Ubicación                    | Tiempo<br>(min) | Estado | Priorida |  |  |  |  |
| AUDOLIA CORREA          | 3987-0       | 2009/07/09<br>09:50:18 |                      | 02_MEDICINA<br>INTERNA | Rayos                        | 1082            | PR     | Norma    |  |  |  |  |
| ETIENNE FRAZIER         | 5921-6       | 2009/07/09<br>10:37:37 |                      | 02_MEDICINA<br>INTERNA | Box 22 Medicina<br>Interna   | 1315            | PR     | Norma    |  |  |  |  |
| DANIELA RENEE CAMPOS    | 10092-0      | 2009/07/09<br>02:29:26 |                      | 01_CIRUGIA             | Sala de espera               | 1092            | Р      | Norma    |  |  |  |  |
| MATIAS RAIMUNDO LILLO   | 3713-0       | 2009/07/09<br>02:46:37 |                      | 04_PEDIATRIA           | Box 1 Pediatria              | 1065            | PR     | Norma    |  |  |  |  |
| CAROLINA DE LOS ANGELES | 4399-1       | 2009/07/09<br>02:55:29 |                      | 04_PEDIATRIA           | Box 3 Pediatria              | 1065            | PR     | Norma    |  |  |  |  |
| MATIAS RAIMUNDO LILLO   | 3713-0       | 2009/07/09<br>02:56:07 |                      | 04_PEDIATRIA           | Box 4 Pediatria              | 1065            | PR     | Norma    |  |  |  |  |
| ARMANDO ALBERTO DIAZ    | 8929-к       | 2009/07/09<br>03:19:25 | diarrea y<br>vomitos | 02_MEDICINA<br>INTERNA | Box 26 A<br>Medicina Interna |                 | A      | Norma    |  |  |  |  |

En caso de Hospitalización, se guardara la fecha/hora de Admisión de hospitalizado.